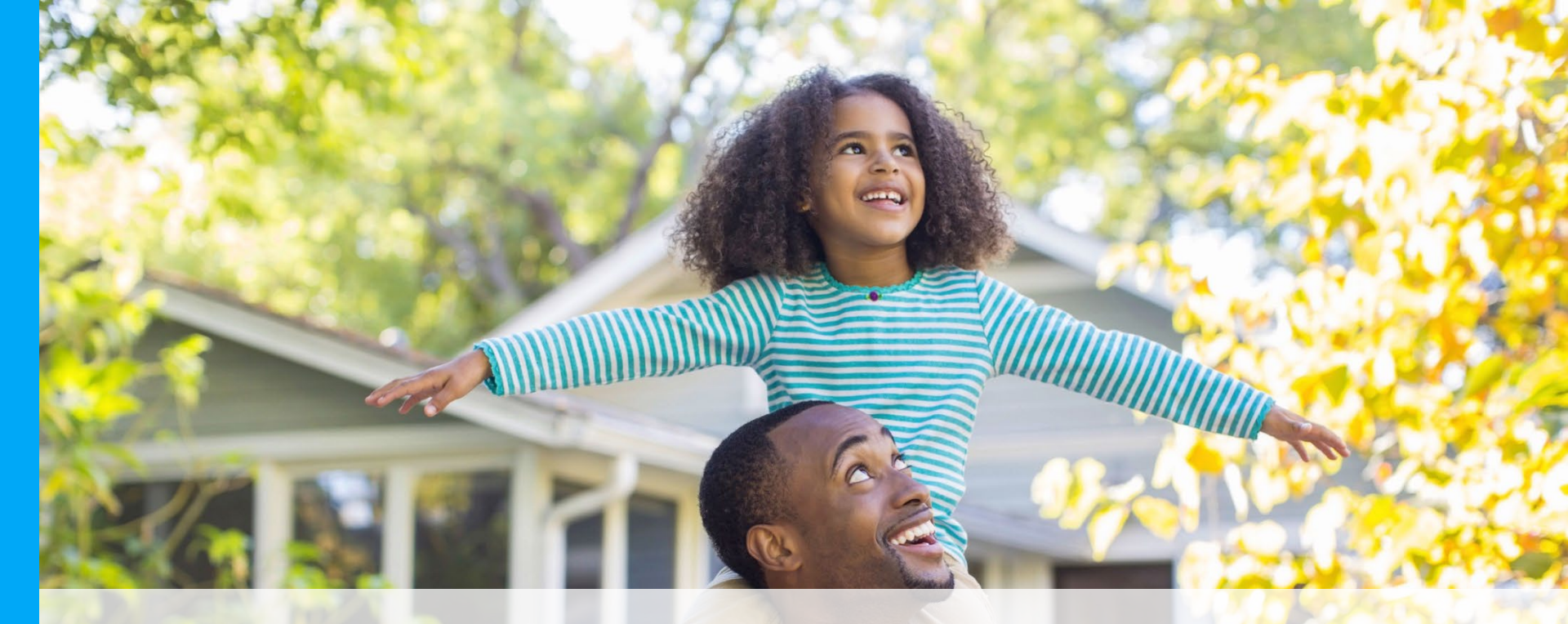

# myuhc.com® Oxford Member Experience

As of February 20, 2020

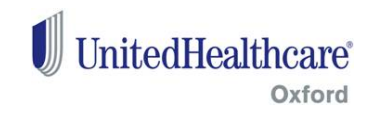

#### CONTENT

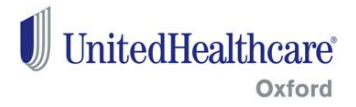

#### Member experience on myuhc.com:

- Registration
- Member Login
- Website Overview
  - -Home/Dashboard
  - -Find Care & Costs
  - -Claims & Accounts
  - -Coverage & Benefits
  - -Pharmacies & Prescriptions
  - -Health Resources

#### myuhc.com Registration (Page 1 of 2)

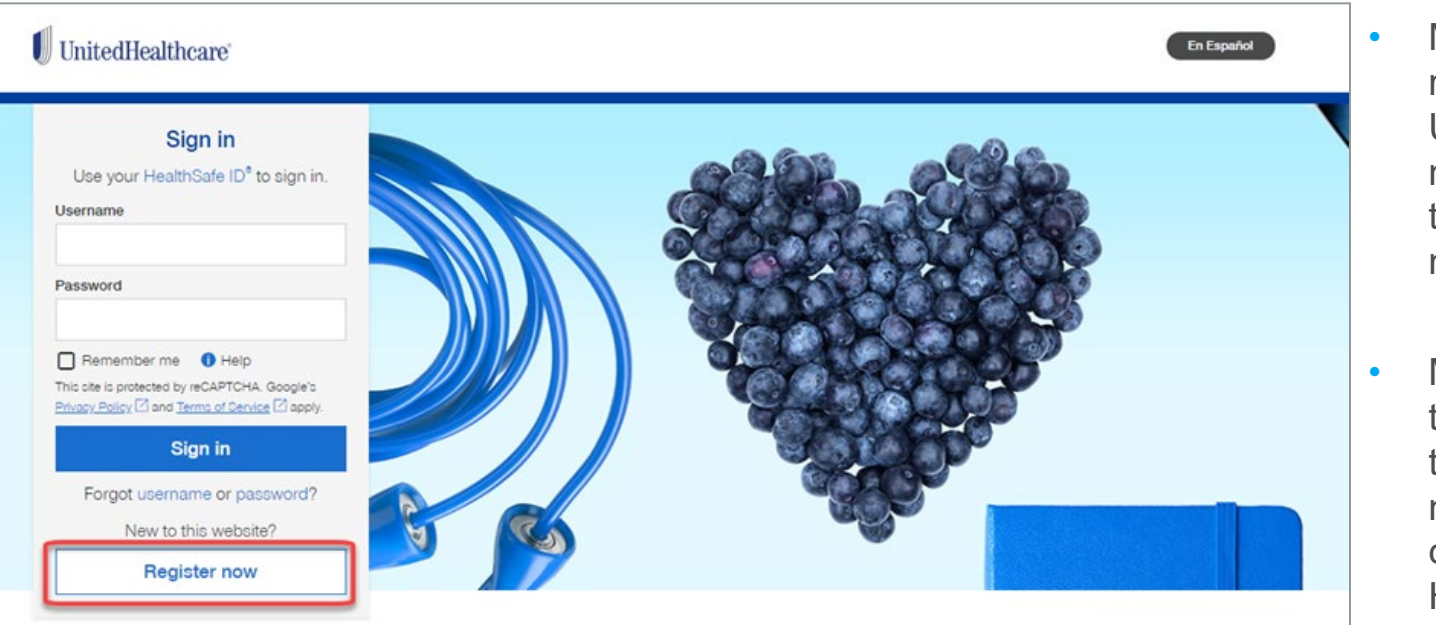

#### Sign in for a personalized view of your benefits.

Find information and tools designed to make it easier to use your benefits. It takes just minutes to **register** - and you'll instantly get 24/7 access to manage your plan.

Member receives the URL for myuhc.com in their member mailings.

UnitedHealthcare

Oxford

Member needs to register using the "Register now" button to create their HealthSafe ID (HSID).

#### myuhc.com Registration (Page 2 of 2)

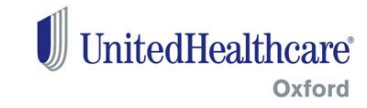

| UnitedHealthcare                                                |                                       |                      |                                                                                                    | Sign In                                                                         | • | Member enters                         |
|-----------------------------------------------------------------|---------------------------------------|----------------------|----------------------------------------------------------------------------------------------------|---------------------------------------------------------------------------------|---|---------------------------------------|
| নি myuhc.com > HealthSafe ID                                    |                                       |                      |                                                                                                    | myuhc.com <sup>®</sup>                                                          |   | their name, date<br>of birth, group # |
|                                                                 | 1<br>Personal information             | 2<br>Create account  | 3<br>Confirm Information                                                                                      |                                                                                 |   | (as listed on the ID card).           |
| This website uses <u>HealthSafe ID</u> *<br>health information. | to help protect the security of your  | personal             |                                                                                                    |                                                                                 | • | Member to<br>creates a                |
| All fields required unless indic                                | ated as optional                      |                      | Already have a HealthSafe                                                                                     | D?                                                                              |   | username and                          |
| First name                                                      |                                       |                      | Sign in now >                                                                                                 |                                                                                 |   | passwora.                             |
| Last name                                                       |                                       |                      | 1-877-844-4999<br>24 hours a day, 7 days a we<br>Call us 24 hours a day, 7 da<br>or technical questions or is | eek<br>ays a week with any website<br>sues.                                     |   | Once all information is               |
| Date of birth<br>You must be 13 or older to<br>quardian         | register or acknowledge that you a    | re a parent or legal | UnitedHealthcare Oxford m<br>8 a.m 6 p.m. ET from Mor                                                         | nembers: 1-800-444-6222,<br>nday to Friday.                                     |   | keyed in;<br>member will              |
| MM/DD/YYYY                                                      |                                       |                      | If you just have a Flexible<br>Health Reimbursement Ad<br>medical coverage:                                   | Spending Account (FSA) or<br>ccount (HRA) and no UHC                            |   | receive a                             |
| Oo you have your Membe<br>○ Yes<br>○ No                         | r ID card? () Global expatriate instr | uction               | Choose "Yes" for ID card, u<br>number for your Member II<br>or HRA Group/Policy numb                          | se your Social Security<br>D number, and use the FSA<br>per from your employer. |   | email.                                |
| Continue                                                        |                                       |                      |                                                                                                    |                                                                                 |   |                                       |

#### **Member Login**

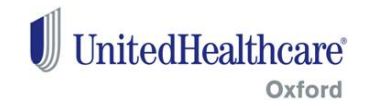

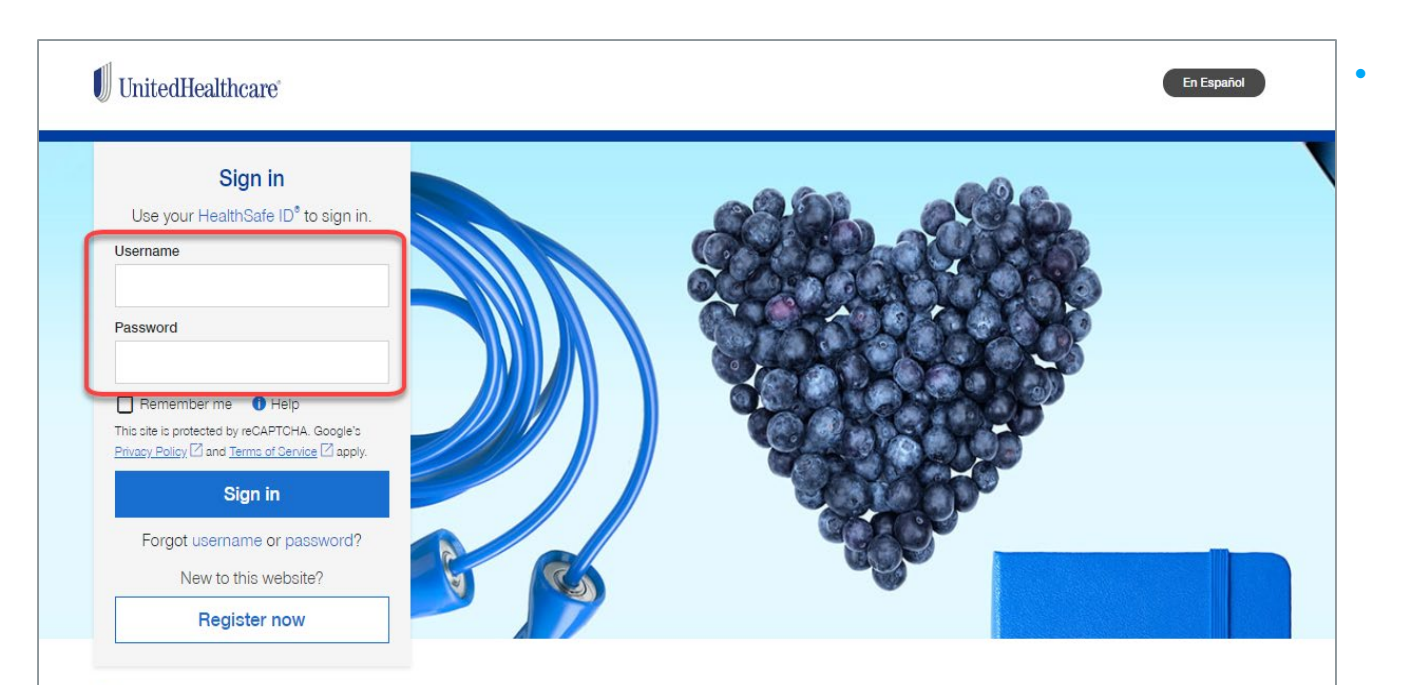

#### Sign in for a personalized view of your benefits.

Find information and tools designed to make it easier to use your benefits. It takes just minutes to **register** - and you'll instantly get 24/7 access to manage your plan.

Once confirmation email is received, member can log into myuhc.com with their new username and password.

#### **Member Login – Coverage Selector**

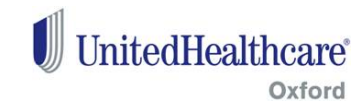

| UnitedHealthcare®                                                                                      | •               | lf member has<br>multiple |                                                                                                    |
|----------------------------------------------------------------------------------------------------|-----------------|---------------------------|----------------------------------------------------------------------------------------------------|
| Looks like you have more than of Choose the plan information you want to see.                          | one plan        |                           | coverages, they<br>have to choose<br>the coverage                                                                   |
| Plan 1                                                                                                 | Plan 2          |                           | that they need to view.                                                                                             |
| Group Name:<br>Member Type: Subscriber<br>Plan Start Date: 06/01/2019<br>Group/Account #:<br>Member ID | Group Name:<br> | •                         | Other Medical<br>coverage and/or<br>stand-alone<br>dental coverage<br>would appear or<br>the list for<br>selection. |

#### myuhc.com Overview

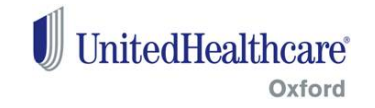

|      |                   |                   |                     | HELP ENGLI                    | SH 🔻 ACCOUNT / PROFILE 🔻 |
|------|-------------------|-------------------|---------------------|-------------------------------|--------------------------|
| НОМЕ | FIND CARE & COSTS | CLAIMS & ACCOUNTS | COVERAGE & BENEFITS | PHARMACIES &<br>PRESCRIPTIONS | HEALTH RESOURCES         |

- Once logged in, member lands on the "Home" page. The member has quick access to several pieces of the information right on the Home page.
- The top navigation bar is available throughout the portal:
  - 1. <u>Home</u> Provides high level information about the member's plans.
  - 2. <u>Find Care & Costs</u> Takes member to the provider directory where they can search for providers and facilities that are within their network. This section also has a cost estimate tool.
  - 3. <u>Claims & Accounts</u> Provides access to the member's claims. A subscriber can view claims for dependents.
  - 4. <u>Coverage & Benefits</u> Provides information on the member's coverages and benefits.
  - 5. <u>Pharmacies & Prescriptions</u> Provides access to the member's Rx information.
  - 6. <u>Health Resources</u> Provides access to the Wellness programs and incentives that are available.

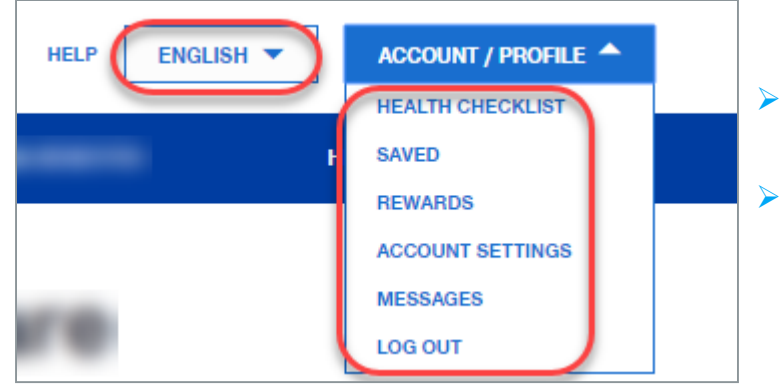

- Member can choose English or Spanish for the portal.
- Member can click on the Account/Profile to view or update their settings, rewards, messages, etc.

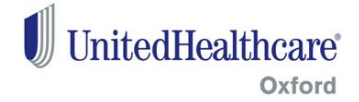

#### **1. Home/Dashboard**

#### Home/Dashboard (Page 1 of 4)

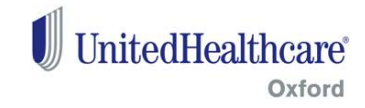

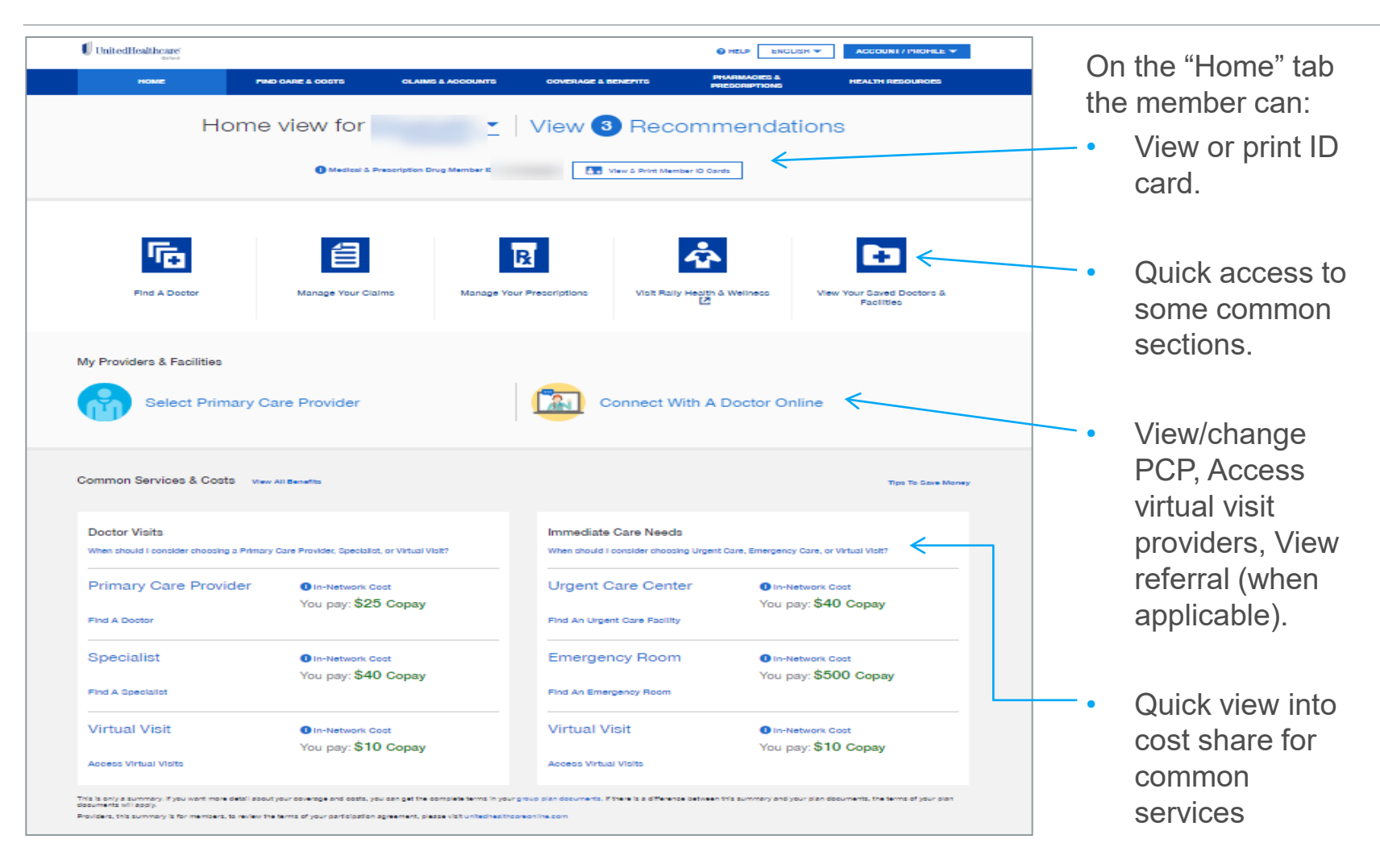

#### Home/Dashboard (Page 2 of 4)

#### UnitedHealthcare<sup>®</sup> Oxford

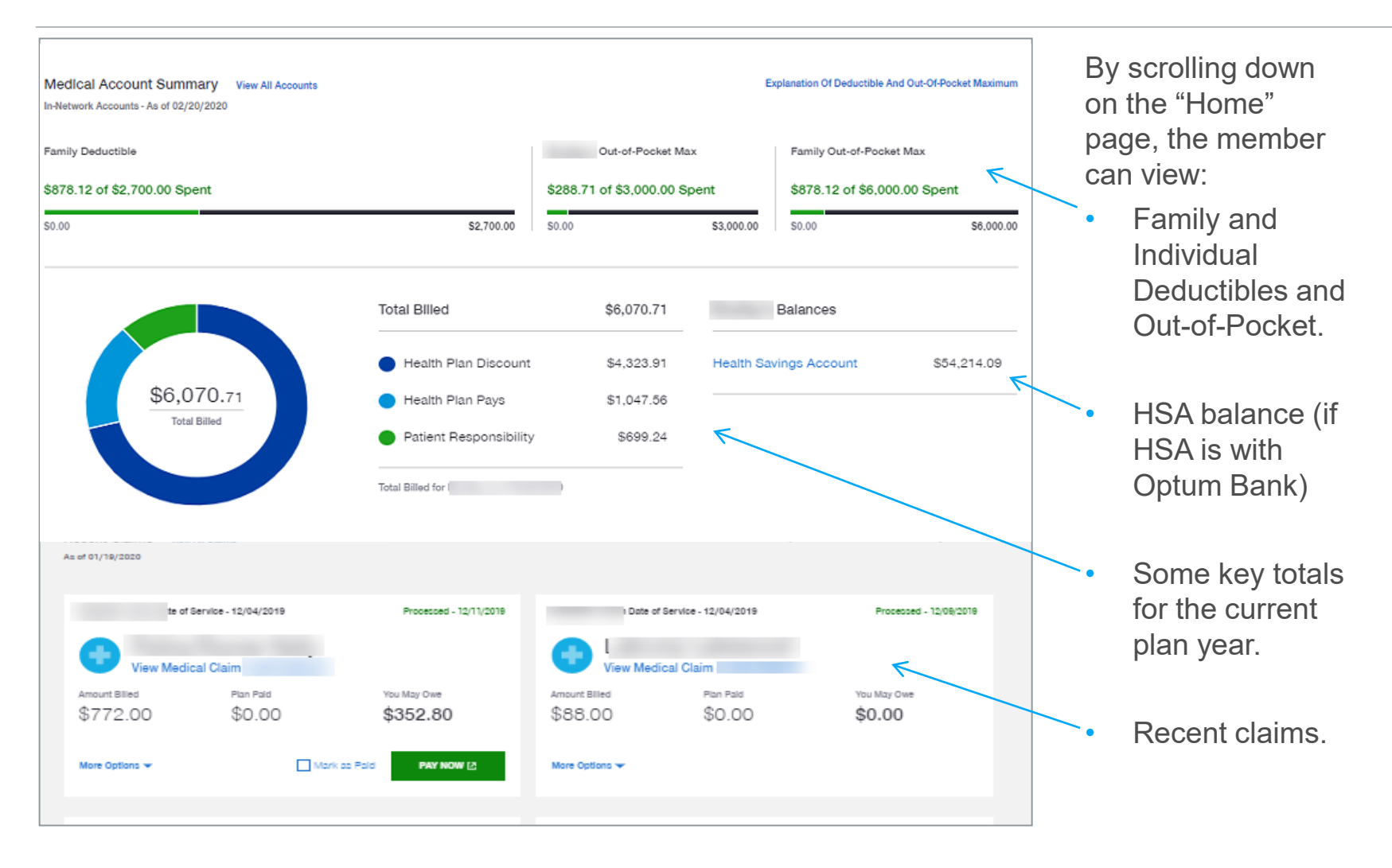

#### Home/Dashboard (Page 3 of 4)

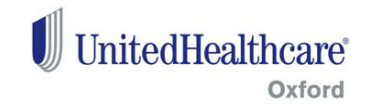

•

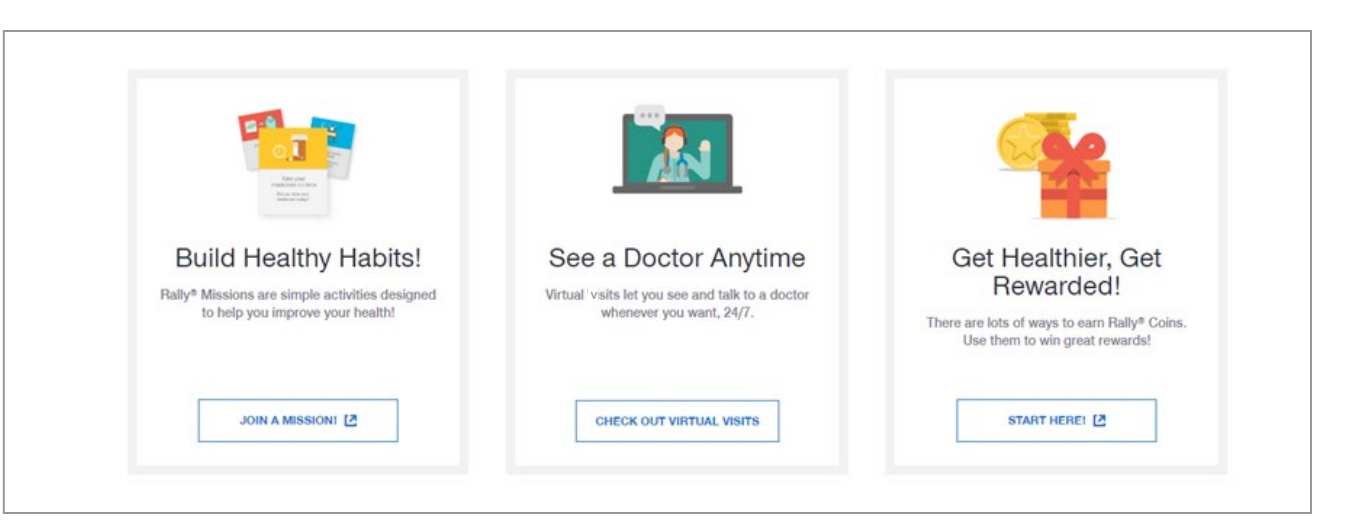

By scrolling down on the "Home" page, members also have quick access to additional benefits that they are eligible for.

#### Home/Dashboard (Page 4 of 4)

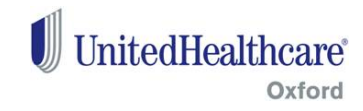

| Home view for CHANGE MEMBER                                             |  |
|-------------------------------------------------------------------------|--|
| MEDICAL & PRESCRIPTION DRUG MEMBER ID:     VIEW & PRINT MEMBER ID CARDS |  |
|                                                                         |  |
| Home View For:                                                          |  |
| SUBSCRIBER -                                                            |  |
| O SPOUSE - I                                                            |  |
| O DEPENDENT-                                                            |  |

• The subscriber can use the dropdown to select and view additional information for their spouse &/or other dependents.

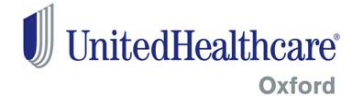

### 2. Find Care & Costs

#### Find Care & Costs (Page 1 of 2)

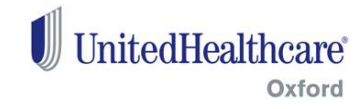

| НОМЕ   | FIND CARE & COSTS | CLAIMS & ACCOUNTS                                                      | COVERAGE & BENEFITS                                                                                                    | PHARMACIES &<br>PRESCRIPTIONS | HEALTH RESOL | On the "Find Care &                                                                                                    |
|--------|-------------------|------------------------------------------------------------------------|----------------------------------------------------------------------------------------------------|-------------------------------|--------------|----------------------------------------------------------------------------------------------------|
| Search | What (            | Can we he<br>Glen Cove<br>CHANGE<br>ALTH CARE PROVIDERS<br>FIND CARE F | elp you find<br>a, NY 11542<br>LOCATION<br>BY CATEGORY<br>BY CATEGORY<br>Amental Health<br>Directory<br>Find a mental health and<br>substance use provider or<br>facility | l near:<br>Q sea              | RCH          | Costs" tab the<br>member can:<br>• Access to the<br>Medical, Mental<br>Health and<br>Prescription<br>Provider<br>directories<br>available to<br>them. |
|        |                   | Pharmacies<br>Find medica<br>pricing, and                              | • & Prescriptions IZ<br>tion coverage,<br>pharmacies                                                                                                    |                               |              |                                                                                                    |

#### Find Care & Costs (Page 2 of 2)

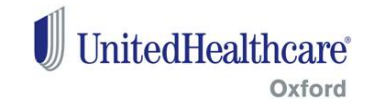

| HOME              | :                 | FIND CARE & COSTS                                              | CLAIMS & ACCOUNTS                                                            | COVERAGE & BENEFITS                                                                        | PHARMACIES &<br>PRESCRIPTIONS                 | HEALTH RESOURCES |
|-------------------|-------------------|----------------------------------------------------------------|------------------------------------------------------------------------------|--------------------------------------------------------------------------------------------|-----------------------------------------------|------------------|
| $\langle \rangle$ |                   | Wh                                                             | nat type of I<br>can we hel                                                  | <b>Medical Ca</b><br>p you find?                                                           | are                                           |                  |
|                   | Search For        | MEDICAL HEALTH CA                                              | RE PROVIDERS                                                                 |                                                                                            | Q SEA                                         | RCH              |
|                   |                   |                                                                | FIND HEALTH CA                                                               | RE BY CATEGORY                                                                             |                                               |                  |
|                   | ľ                 |                                                                | i∰ ii                                                                        |                                                                                            | Î                                             |                  |
|                   | Doctors,<br>other | People<br>medical groups, and<br>professionals by<br>specialty | Places<br>Hospitals, clinics, labs,<br>imaging centers, medical<br>suppliers | Services and<br>Treatments<br>Providers for office visits,<br>tests, treatments, surgeries | Care by Cond<br>Find care for com<br>concerns | ition<br>mon     |

Once the member selects a directory, they get additional prompts to guide them to view/save providers, clinics, facilities, labs, etc that are within their network.

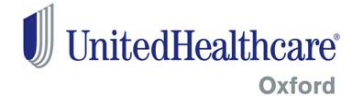

### 3. Claims & Accounts

#### Claims & Accounts (Page 1 of 5)

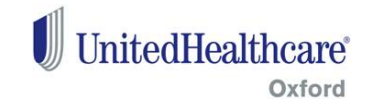

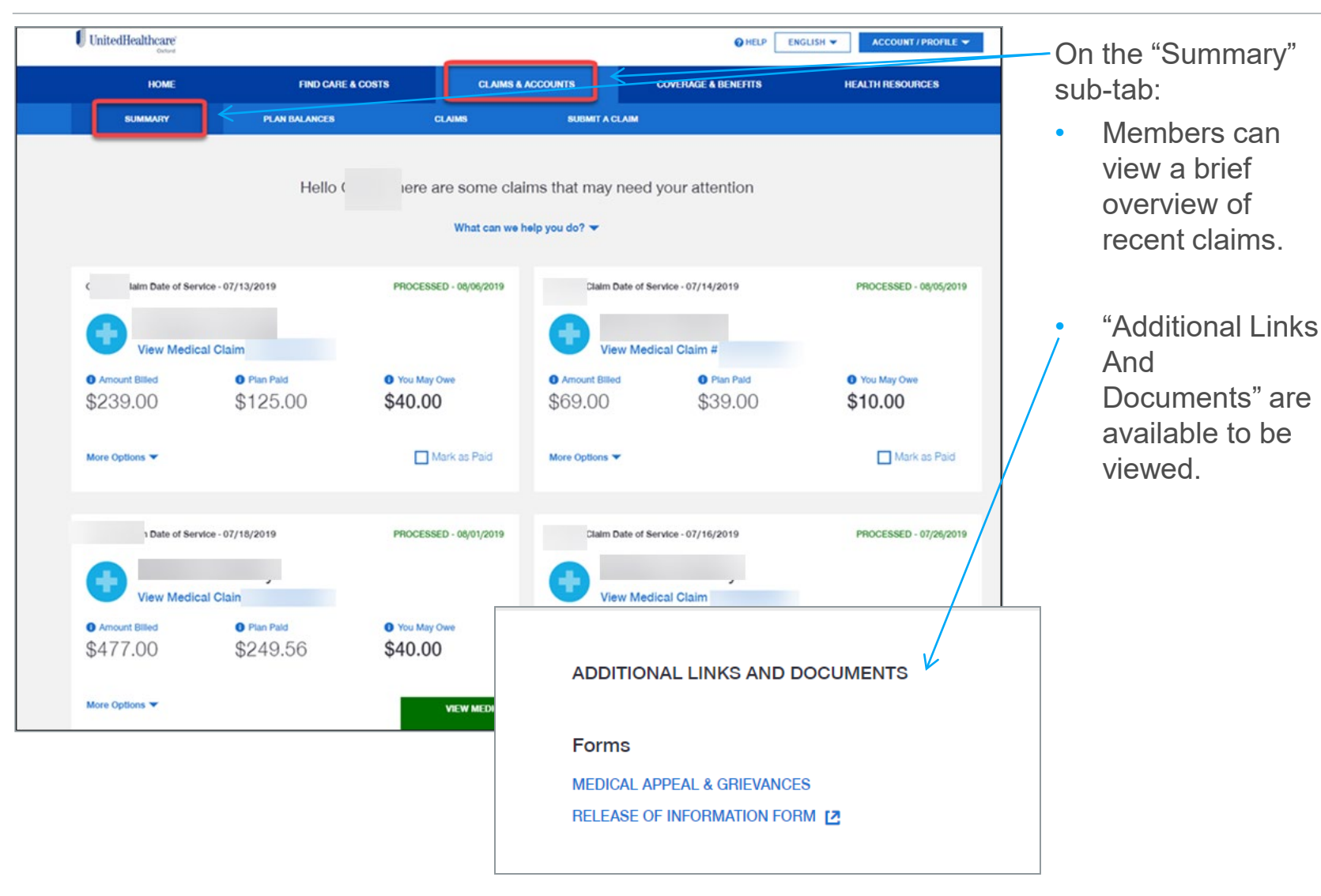

#### Claims & Accounts (Page 2 of 5)

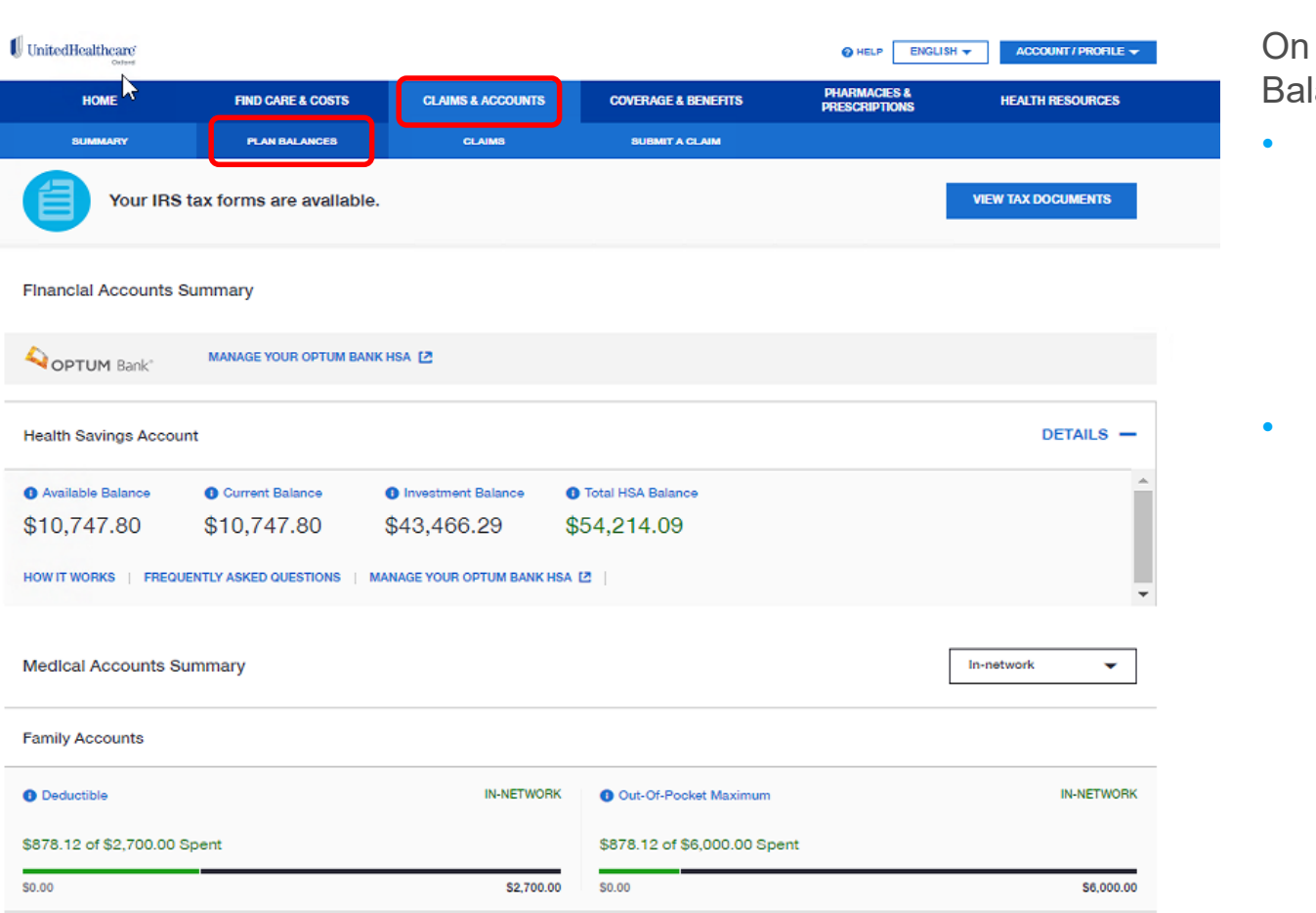

On the "Plan Balances" sub-tab:

UnitedHealthcare

Oxford

- Member can view the deductible and out-of-pocket amounts.
- Member can view their HSA balance and has access to a link that will take them to the Optum Bank site to manage their HSA account (if applicable, if account is with Optum Bank).

#### Claims & Accounts (Page 3 of 5)

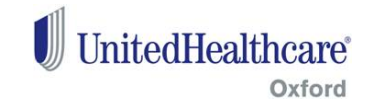

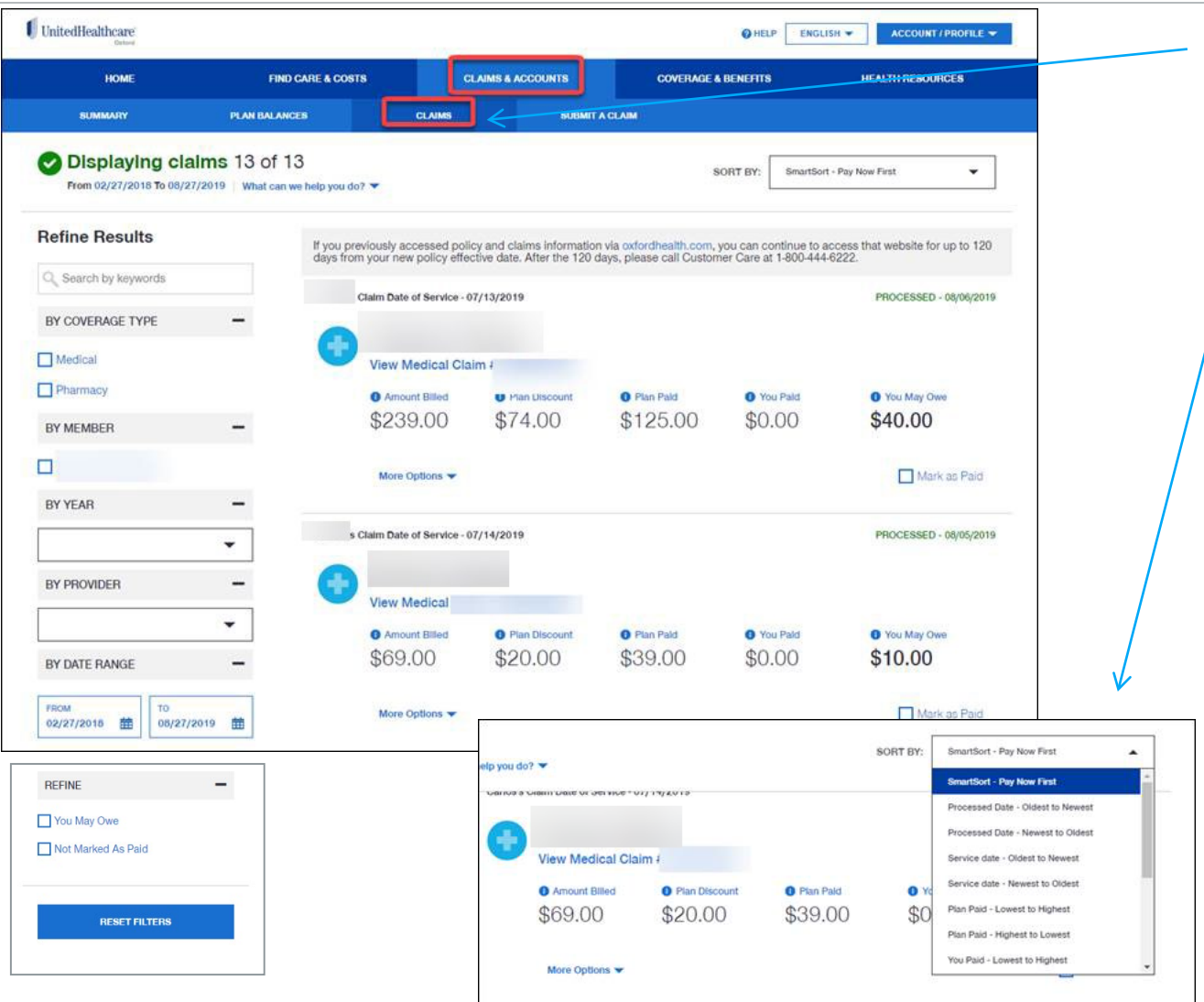

Note: Oxford is enhancing the member's experience on a regular basis. Screen shots and experience captured in this deck are subject to change

- On the "Claims" sub-tab:
  - Members can view their claim histories.
    - There are also a variety of sorting, filtering, and organizational options available.

#### Claims & Accounts (Page 4 of 5)

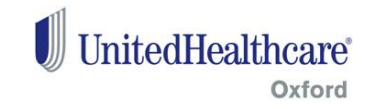

| UnitedHealthcare<br>HOME<br>SUMMARY<br>Medical Claim #<br>Patient Name                                                                                                    | FIND CARE & COSTS<br>PLAN BALANCES C                                                                                                    | CLAIMS & ACCOUNTS<br>LAIMS SUBMIT A CLAIM<br>07/13/2019 Date Received: 07 | HELP ENGLISH      Accor      COVERAGE & BENEFITS HEALTH RE  //31/2019 Status: Processed - 08/06/                                                                                                    | SOURCES                                                                                                    | K                                                                                                    |                                                                                                    | The<br>deta<br>prov<br>proo<br>deta<br>link                                                                                                    | claim<br>ills page<br>vides cla<br>cessing<br>ills and<br>to the                                                                                                    | e<br>aim<br>a                                                                                                    |
|----------------------------------------------------------------------------------------------------|----------------------------------------------------------------------------------------------------|---------------------------------------------------------------------------|----------------------------------------------------------------------------------------------------|----------------------------------------------------------------------------------------------------|----------------------------------------------------------------------------------------------------|----------------------------------------------------------------------------------------------------|----------------------------------------------------------------------------------------------------|----------------------------------------------------------------------------------------------------|----------------------------------------------------------------------------------------------------|
| VIEW EXPLANATION OF<br>Under North Internation International Control<br>A Research Dave<br>A Research Dave<br>Monter - 1983-444.6222                                                                                                    | BENEFITS ASK A QUESTR                                                                                                    | DN MAKE A NOTE                                                            | \$239.00                                                                                                    |                                                                                                    | Proces                                                                                                    | sed - 08/06/2019<br>Appeal This Claim                                                                                                    | expl<br>ben                                                                                                    | anation<br>efits.                                                                                                    | of                                                                                                    |
| μ <b>γ2</b> January 20, 2000                                                                                                    | fealthcare<br>New a<br>result you dan?<br>and benefit information                                                                                                    | Plan Discount                                                             | \$74.00<br>\$125.00                                                                                                    |                                                                                                    | Proces                                                                                                    | ised - 08/06/2019<br>ised - 08/06/2019                                                                                                    |                                                                                                    |                                                                                                    |                                                                                                    |
| Explanation of Benefits Statement<br>This is not a bill. Do not pay. This is to notify you that we proces<br>Claims Summary<br>Detailed claim information is located on the following page<br>Dollar Amount Description                                                                                                    | ee(s).                                                                                                    | You May Owe                                                               | Provided Service                                                                                                    | • Amount Billed<br>\$39.00                                                                                                    | Plan Discount \$39.00                                                                                                    | Plan Paid \$0.00                                                                                                    | • Copay<br>\$0.00                                                                                                    | Coinsurance                                                                                                    | Deductible<br>\$0.00                                                                                                    |
| 1930.20     These the that answell they involve block the services period.       Descent the service of the service of the service period.       1931.20     The most that is answell they involve cover denotes the service of the service of the se | does not any service of the service of the service     | " Copay                                                                   | 07/13/2019-07/13/2019 Service Description: There are two types of sti<br>bacterial strain. Claim Codes: CAD805 This amount represent<br>discount for this service. The discount is your's<br>please call them for a refund. CES006* The pro<br>07/13/2019-07/13/2019 Service Description: First office visit with a doc<br>Claim Codes: CAD805* This amount represent<br>copayment amount. It is a fixed amount you pas<br>Biased on an agreement with United Healthcare<br>amount you owe. If you have paid the physician | eptococcus bacteria: a<br>is interest jul UIB-IN<br>wings and is not includ<br>cedure or supply is part<br>\$200.00<br>tor. The amount of time<br>interest paid. CES004<br>directly to a provider fr<br>or United Behavioral H<br>or health care provider | and b. There rapid tests to<br>1 Searce do an any report<br>24 In the amount of the test of the test of test of test o | ake a throat swab with<br>ent with United Heath<br>is not eligible for sepa<br>\$125.00<br>termined by a person<br>processed at the proy<br>ou have not already do<br>ccepted a discount for<br>ou owe, please call the | results in about ar<br>care or United Beh<br>physician or heal<br>physician or heal<br>rate reimburseme<br>\$40.00<br>s condition and tree<br>ider's contracted<br>one so please pay<br>this service. The<br>em for a refund. | hour. A urine test identified<br>axional Health, the provider<br>the care provider more than t<br>t.<br>\$0.00<br>atment needs.<br>ate. CAD571 * You are resp.<br>fiscount is your savings and | s the specific strep<br>r has accepted a<br>the amount you owe,<br>\$0.00<br>sonsible for the<br>provider. UUBH01*<br>d is not included in the |
| way you use no exceed were precessive way were ware water<br>and/or report to appeal, please follow the appeal precess<br>170 cOl Own Min COl Administration and                                                                                                    | y provided as you to de even<br>representative control of the second second | к<br>С                                                                    |                                                                                                    |                                                                                                    |                                                                                                    |                                                                                                    |                                                                                                    |                                                                                                    | PRINT CLAIM                                                                                                    |

Note: Oxford is enhancing the member's experience on a regular basis. Screen shots and experience captured in this deck are subject to change

#### Claims & Accounts (Page 5 of 5)

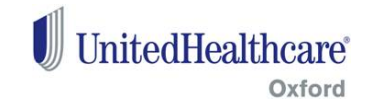

|               | HOME                                    | FIND CARE & COSTS              | CLAIMS & ACCOUNTS               | COVERAGE & BENEFITS                                                                                             | PHARMACIES &<br>PRESCRIPTIONS       | HEALTH RESOURCES       |
|---------------|-----------------------------------------|--------------------------------|---------------------------------|----------------------------------------------------------------------------------------------------|-------------------------------------|------------------------|
|               | SUMMARY                                 | PLAN BALANCES                  | CLAIMS                          | SUBMIT A CLAIM                                                                                                  |                                     |                        |
|               |                                         |                                |                                 |                                                                                                    |                                     |                        |
|               |                                         |                                | <i>.</i>                        |                                                                                                    |                                     |                        |
|               |                                         | What ty                        | pe of claim ca                  | an we help you                                                                                                  | submit?                             |                        |
|               |                                         |                                | _                               | _                                                                                                    |                                     |                        |
|               |                                         |                                |                                 | •                                                                                                    |                                     |                        |
|               |                                         |                                |                                 | -                                                                                                    |                                     |                        |
|               |                                         |                                | Medica<br>PDF Sub               | I Claims 🖸<br>mission Form                                                                                      |                                     |                        |
|               |                                         |                                |                                 |                                                                                                    |                                     |                        |
| Ot            | her Forms                               |                                |                                 |                                                                                                    |                                     |                        |
| Ph            | armacy Reimbursement Clai               | im Form 🛛                      | Sweat Equity Claim Form         | 2                                                                                                    |                                     |                        |
| Op            | tumRx Mail Order Form                   |                                | Sweat Equity Waiver             |                                                                                                    |                                     |                        |
| Ac            | cidental Injury Form                    |                                | Sweat Equity Claim Form (       | Spanish) [ 🛛                                                                                                    |                                     |                        |
| Dis           | sability Questionnaire                  |                                | Sweat Equity Waiver (Spar       | ish) [ 2]                                                                                                    |                                     |                        |
| Pri           | or Carrier Deductible Form              | 12                             |                                 |                                                                                                    |                                     |                        |
|               |                                         |                                |                                 |                                                                                                    |                                     |                        |
|               | Aombor Forme                            |                                |                                 |                                                                                                    |                                     |                        |
|               | ine Hoelth Jesureses Deutshil           | its and Assessmentshilling Ast | of 1000, also known as the K    | annadu Kasashaum Ast The Ise                                                                                    | violation in internet of the second | a the mestels liter of |
| health ins    | urance, reduce health care fr           | aud, guarantee the privac      | y and security of health inforr | nation, and standardize healthca                                                                                | re industry transactions.           | e the portability of   |
| Access R      | equest Form 🛽                           |                                |                                 |                                                                                                    |                                     |                        |
| The HIPA      | A Privacy standards provide t           | that you have the right of a   | access to inspect and/or obta   | in a copy of your Protected Heal                                                                                | th Information.                     |                        |
| Accountin     | ng Request Form 🚺                       |                                |                                 | In the second second second second second second second second second second second second second second second |                                     |                        |
| treatment     | , payment and health care op            | perations (TPO) as defined     | by HIPAA and any other disc     | losures of Protected Health Infor                                                                               | by the member in writing.           | ures which are part of |
| Amendme       | ent Request Form [2]                    |                                |                                 |                                                                                                    |                                     |                        |
| The HIPA      | A Privacy standards provide t           | that you have the right to r   | equest changes to your Prote    | cted Health Information.                                                                                        |                                     |                        |
| Confident     | tial Communication Request              | Form 2                         | equest confidential communi     | cations and that we must accom                                                                                  | modate all reasonable requ          | ests if you state the  |
| disclosure    | e could endanger you.                   | and you have the right to r    | equest connuclitat commun       | cations and that we must accom                                                                                  |                                     | usis in you state the  |
| Member        | Authorization Form                      |                                |                                 |                                                                                                    |                                     |                        |
| The HIPA      | A Member Authorization form             | n is used in conjunction wi    | th all requests for the use or  | disclosure of your Protected Hea                                                                                | lith Information that are non-      | routine.               |
| OptumHx       | Authorization Form                      |                                |                                 |                                                                                                    |                                     |                        |
| Restrictio    | n Request Form 🛽                        |                                |                                 |                                                                                                    |                                     |                        |
| The HIPA      | A Privacy standards provide t           | that you have the right to r   | equest restriction of uses and  | disclosures of Protected Health                                                                                 | Information.                        |                        |
|               |                                         |                                |                                 |                                                                                                    |                                     |                        |
|               |                                         | 0                              |                                 |                                                                                                    |                                     |                        |
| Importa       | int information                         | Support                        | Ac                              | cessibility                                                                                                    |                                     |                        |
| Notices &     | Disclosures                             | Help & Contact Us              | Ac                              | cessibility Statement                                                                                           |                                     |                        |
| Provider D    | ata Information                         | Share Feedback                 | Lai<br>No                       | nguage Assistance   Non-Discrimina<br>tice                                                                      | ation                               |                        |
| Legar Entit   | 100                                     |                                |                                 |                                                                                                    |                                     |                        |
| © 2020 Linite | dHealthcare Services Inc. & Dally Healt | h Inc. All rights reserved     |                                 |                                                                                                    |                                     | Made by                |

On the "Submit A Claim" sub-tab:

- There is a variety of forms the member can print and submit.
- The online electronic claim submission is enabled for NY members and is to be expanded into other markets in 2020.

Note: Oxford is enhancing the member's experience on a regular basis. Screen shots and experience captured in this deck are subject to change

RALLY

Terms of Use | Privacy Policy | About UnitedHealthcare | About Rally

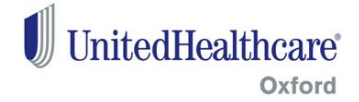

## 4. Coverage & Benefits

#### **Coverage & Benefits (Page 1 of 6)**

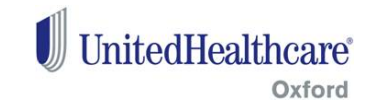

| HOME                     | FIND CARE & CO                      | OSTS CLAIMS & ACCOUNTS                        | COVERAGE & BENEFITS          | PHARMACIES &<br>PRESCRIPTIONS | HEALTH RESOURCES         |     | Nd a sea la sea se se se                                          |
|--------------------------|-------------------------------------|-----------------------------------------------|------------------------------|-------------------------------|--------------------------|-----|-------------------------------------------------------------------|
| OVERVIEW                 | MEDICAL                             | PHARMACY                                      |                              |                               |                          | · · | Member can                                                        |
| Get your flu sh          | ot today. \$0 Copay f               | Coverage and Bei<br>or most insurance plans.* | nefits fo                    | D CARDS                       | +                        |     | access all their<br>benefit details<br>through this<br>section.   |
|                          |                                     | You are cov                                   | Vered for:                   |                               |                          |     | The Deductible<br>and Out-of-<br>Pocket amounts<br>are available. |
| MEDICAL ACCO             | UNT SUMMARY<br>S - As of 02/07/2020 | VIEW ALL ACCOUNTS                             | Ð                            | KPLANATION OF DEDUCTIBLE A    | ND OUT-OF-POCKET MAXIMUM | · · | Any common questions or                                           |
| Deductible               |                                     | Family Deductible                             | Out-Of-Pocket Max            | Family Out                    | -of-Pocket Max           |     | reminders                                                         |
| \$352.80 of \$1,000.00 S | Spent                               | \$352.80 of \$2,000.00 Spent                  | \$392.80 of \$2,500.00 Spent | \$1,095.11                    | of \$5,000.00 Spent      |     | related to the                                                    |
| \$0.00                   | \$1,000.00                          | \$0.00 \$2,000.00                             | \$0.00                       | \$2,500.00 \$0.00             | \$5,000.00               |     | coverage will appear here.                                        |
| PERSONS COVERED          | D<br>IS AND RESOURCES               | ANNUAL MEMBER NOTICE 12                       | MEDICAL & REIMBURSEMENT      | POLICIES COVERAGE             | DOCUMENTS                |     |                                                                   |
|                          |                                     | Commor                                        |                              |                               |                          |     |                                                                   |
|                          | How do I                            | add or remove a dependent or e                | dit information about the    | m?                            |                          |     |                                                                   |
|                          |                                     |                                               |                              |                               |                          |     |                                                                   |
|                          |                                     |                                               |                              |                               |                          |     |                                                                   |

#### **Coverage & Benefits (Page 2 of 6)**

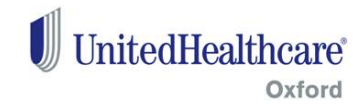

| PERSONS COVERED<br>Health programs and reso | ANNUAL MEMBE              | ER NOTICE 🖾 ME              | DICAL & REIMBURSEMENT POLICIES | COVERAGE DOCUMENTS | • | Subscribers<br>can view<br>persons<br>covered, their<br>coverage |
|---------------------------------------------|---------------------------|-----------------------------|--------------------------------|--------------------|---|------------------------------------------------------------------|
| HOME                                        | FIND CARE & COSTS         | CLAIMS & ACCOUNTS           | COVERAGE & BENEFITS            | HEALTH RESOURCES   |   | documents and                                                    |
| OVERVIEW                                    | MEDICAL                   | PHARMACY                    |                                |                    |   | available nealth                                                 |
| Coverage Do                                 | ocuments                  |                             |                                |                    |   | programs<br>through the links<br>in this section.                |
| WELCOME GUIDE                               |                           |                             |                                |                    |   |                                                                  |
| Coverage documents des                      | scribe the features and b | penefits of your specific m | edical and ancillary coverage  | э.                 |   |                                                                  |
| YOUR COVERAGE DOC                           | UMENTS                    |                             |                                |                    |   |                                                                  |
| SUMMARY OF BENEFITS AND                     | D COVERAGE (SBC)          | MEMBER HAN                  |                                |                    |   |                                                                  |
| Some documents on this                      | ; page require Adobe Ac   | robat Reader. Download      | Acrobat Reader® 🛂              |                    |   |                                                                  |

#### **Coverage & Benefits (Page 3 of 6)**

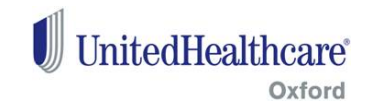

| HOME                                          | FIND CARE & COSTS                                                                   | CLAIMS & ACCOUNTS                                        | COVERAGE & BENEFITS                   | HEALTH RESOURCES                                                   | Or  | "Medical" sub-                                     |
|-----------------------------------------------|-------------------------------------------------------------------------------------|----------------------------------------------------------|---------------------------------------|--------------------------------------------------------------------|-----|----------------------------------------------------|
| OVERVIEW                                      | MEDICAL                                                                             | PHARMACY                                                 |                                       |                                                                    |     |                                                    |
|                                               |                                                                                     | dical Bene<br>LA RX MEMBER ID :<br>(NYLG_DIRECT_2014_125 | fits for                              | BER ID CARDS                                                       | tal | Do a search to<br>quickly look up<br>what they are |
|                                               | TS SEARCH                                                                           | ge & Benefits                                            |                                       |                                                                    |     | looking for.                                       |
| COMMON SERV                                   | VICES & COSTS SHOW ALL                                                              | BENEFITS                                                 |                                       |                                                                    | •   | View benefits.                                     |
| IMMEDIATE CA                                  | ARE NEEDS                                                                           |                                                          |                                       |                                                                    |     |                                                    |
| Urgent Car                                    | re Office Visit                                                                     | Emergency Roo                                            | m                                     | Virtual visit                                                      | •   | View cost share                                    |
| In-Network Co                                 | ost                                                                                 | In-Network Cost                                          |                                       | 1 In-Network Cost                                                  |     |                                                    |
| You pay: \$40                                 | ) сорау                                                                             | You pay: \$500 cop                                       | ay                                    | You pay: \$40 copay                                                |     | commonly used                                      |
| FIND AN URGE                                  | INT CARE OFFICE                                                                     | FIND AN EMERGENCY                                        | ROOM                                  | ACCESS VIRTUAL VISITS                                              |     | services.                                          |
| DOCTOR VISIT                                  | 'S                                                                                  |                                                          |                                       |                                                                    |     |                                                    |
| Primary Ca                                    | are Provider                                                                        | Specialist                                               |                                       | Virtual visit                                                      |     |                                                    |
| In-Network Co                                 | ost                                                                                 | In-Network Cost                                          |                                       | 1 In-Network Cost                                                  |     |                                                    |
| You pay: \$25                                 | сорау                                                                               | You pay: \$40 copa                                       | у                                     | You pay: \$40 сорау                                                |     |                                                    |
| FIND A DOCTO                                  | R                                                                                   | FIND A SPECIALIST                                        |                                       | ACCESS VIRTUAL VISITS                                              |     |                                                    |
| *Check your plan doc                          | cuments to see when your copay applies.                                             |                                                          |                                       |                                                                    |     |                                                    |
| This is only a summan<br>documents, the terms | ny. If you want more detail about your cove<br>s of your plan documents will apply. | erage and costs, you can get the cor                     | nplete terms in your group plan docun | nents. If there is a difference between this summary and your plan |     |                                                    |

#### **Coverage & Benefits (Page 4 of 6)**

#### HOME **FIND CARE & COSTS CLAIMS & ACCOUNTS COVERAGE & BENEFITS** HEALTH RESOURCES • OVERVIEW MEDICAL PHARMACY Medical Benefit for MEDICAL & RX MEMBER ID : VIEW & PRINT MEMBER ID CARDS OX\_NYLG\_DIRECT\_2014\_125 MEDICAL BENEFITS SEARCH Search for Medical Coverage & Benefits В C M Ν W Accidental Dental Acupuncture Allergy Serum and Testing Allergy Treatment Alternative Treatments Ambulance Services Ambulance Services - Non Emergency Ambulatory Surgery Center Anesthesia Autism Screening Autism Spectrum Disorder **Common Questions** How do I add or remove a dependent or edit information about them?

When the member clicks on the link to "show all benefits", the benefits appear in alphabetical order.

UnitedHealthcare

Oxford

#### **Coverage & Benefits (Page 5 of 6)**

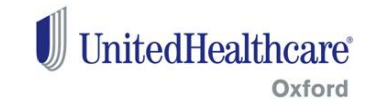

•

| номе                                               | FIND CARE & COSTS                                                                     | CLAIMS & ACCOUNTS                           | COVERAGE & BENEFITS                                       | PHARMACIES &<br>PRESCRIPTIONS                                       | HEALTH RESOURCES                   |
|----------------------------------------------------|---------------------------------------------------------------------------------------|---------------------------------------------|-----------------------------------------------------------|---------------------------------------------------------------------|------------------------------------|
| OVERVIEW                                           | MEDICAL                                                                               | PHARMACY                                    |                                                           |                                                                     |                                    |
| < Aller                                            | gy Treatment                                                                          |                                             |                                                           |                                                                     |                                    |
|                                                    |                                                                                       | IN-NETWORK                                  | OUT-OF-NETWORK                                            |                                                                     |                                    |
| In-Network Co                                      | ost                                                                                   |                                             | Benefit Details                                           |                                                                     |                                    |
| You Pay:<br>Care rendered by a<br>\$15.00 per Day. | a PCP is covered as follows: Covered                                                  | at 100% with a copayment of                 | Services related to treatme<br>is freestanding or located | ent of allergies provided in a doctor's<br>in a clinic or hospital. | office, whether the office         |
| Care rendered by a<br>of \$30.00 per Day.          | a specialist is covered as follows: Cov                                               | rered at 100% with a copayment              |                                                           |                                                                     |                                    |
|                                                    |                                                                                       |                                             |                                                           |                                                                     |                                    |
| *Check your plan do                                | cuments to see when your copay applies                                                | а.                                          |                                                           |                                                                     |                                    |
| This is only a summa<br>plan documents, the        | ary. If you want more detail about your co<br>terms of your plan documents will apply | overage and costs, you can get the co       | mplete terms in your group plan docun                     | ents. If there is a difference between th                           | is summary and your                |
| J-NETWORK ACC                                      |                                                                                       | 3                                           | EXF                                                       | LANATION OF DEDUCTIBLE AND O                                        | UT-OF-POCKET MAXIMUM               |
|                                                    |                                                                                       |                                             |                                                           |                                                                     |                                    |
| r Out-of-Poci<br>\$130.00 of \$3,000.00 !          | Ket Max<br>Spent                                                                      |                                             | Family Out-of-Pocket Max                                  |                                                                     |                                    |
| \$0.00                                             |                                                                                       | \$3,000.00                                  | \$0.00                                                    |                                                                     | \$6,000.00                         |
|                                                    |                                                                                       |                                             |                                                           |                                                                     |                                    |
|                                                    |                                                                                       |                                             | IN-NETW                                                   | ORK OUT-OF-NETWORK                                                  |                                    |
|                                                    | Out-                                                                                  | Of-Network Cost                             |                                                           | Benefit Deta                                                        | ails                               |
|                                                    | You<br>Care r                                                                         | Pay:<br>endered by a provider is covered as | follows: Member pays 30% coinsura                         | nce Services related                                                | to treatment of allergies provided |

When a member chooses a particular benefit, they can view the In-and Out-of-Network cost share and benefit details.

|                               | Care rendered by a provider is covered as follows: Member pays 30% coinsurance                                                                                     | Services related to treatment of allergies provided in a doctor's office, whether the office     |                      |
|-------------------------------|----------------------------------------------------------------------------------------------------|--------------------------------------------------------------------------------------------------|----------------------|
|                               | subject to the OON deductible.                                                                                                    | is reestanding or located in a clinic or nospital.                                               |                      |
|                               |                                                                                                    |                                                                                                  |                      |
|                               |                                                                                                    |                                                                                                  |                      |
|                               |                                                                                                    |                                                                                                  |                      |
|                               |                                                                                                    |                                                                                                  |                      |
|                               |                                                                                                    |                                                                                                  |                      |
|                               |                                                                                                    |                                                                                                  |                      |
|                               | *Check your plan documents to see when your copay applies.                                                                                                    |                                                                                                  |                      |
|                               | This is only a summary. If you want more detail about your coverage and costs, you can get the com<br>plan documents, the terms of your plan documents will apply. | plete terms in your group plan documents. If there is a difference between this summary and your |                      |
|                               |                                                                                                    |                                                                                                  |                      |
| Noto: Oxford is ophonoing the | member's experience on a regular basis. Sereen                                                                                                    | abote and experience contured in this deak are au                                                | -<br>vicat ta abanda |
| Note. Oxford is enhancing the | Interriber S experience on a regular basis. Screen                                                                                                    | Shots and experience captured in this deck are su                                                | Ject to change       |

#### **Coverage & Benefits (Page 6 of 6)**

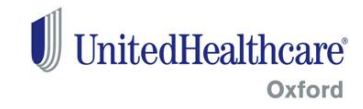

| НОМЕ                                       | FIND CARE & COSTS                                           | CLAIMS & ACCOUNTS                                            | COVERAGE & BENEFITS                       | PHARMACIES & PRESCRIPTIONS  | HEALTH RESOURCES | On "Pharmacy" sub-                                                                                                    |
|--------------------------------------------|-------------------------------------------------------------|--------------------------------------------------------------|-------------------------------------------|-----------------------------|------------------|----------------------------------------------------------------------------------------------------|
| OVERVIEW<br>Pharmacy<br>Price a medication | MEDICAL<br>Y Benefits Over<br>and find ways to save on your | PHARMACY<br>rview<br>r prescriptions. You can sear<br>Common | ch for any prescription or o<br>Questions | ver-the-counter medication. |                  | <ul> <li>The information<br/>on this tab has<br/>been relocated<br/>to the<br/>"Pharmacies &amp;<br/>Prescriptions"<br/>tab, where</li> </ul> |
|                                            | How can I save on                                           | prescription medication                                      | s?                                        |                             |                  | members will<br>now be able to<br>access<br>OptumRx.                                                                                          |

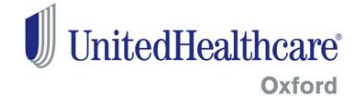

### **5. Pharmacies & Prescriptions**

#### Pharmacies & Prescriptions (Page 1 of 3)

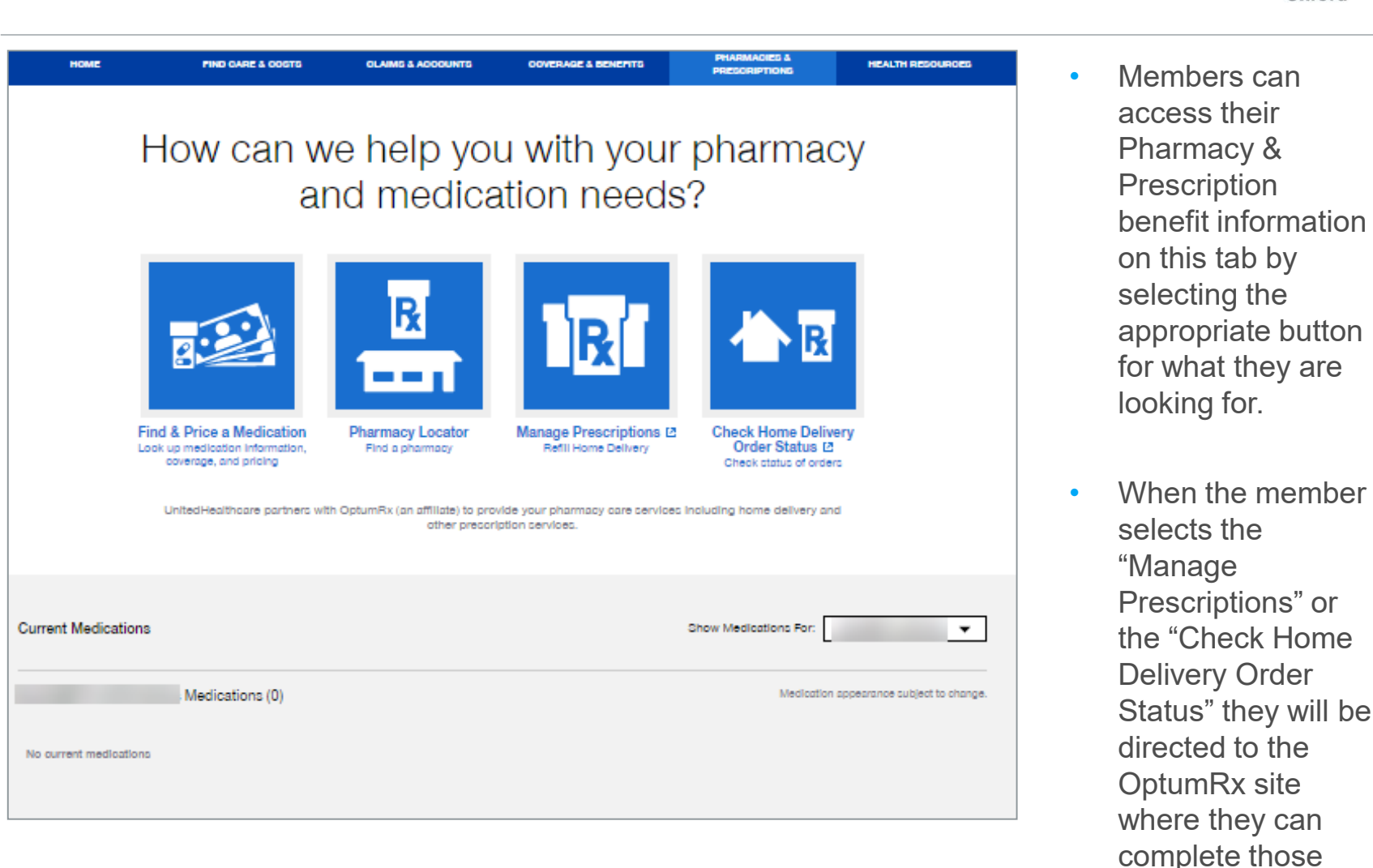

UnitedHealthcare

actions.

Oxford

#### Pharmacies & Prescriptions (Page 2 of 3)

HOME

Current Medications

No current medications

<

V

Bear

| FIND CARE & COSTS CLAIMS & ACCOUN | TS COVERAGE & BENEFITS                                                                                                    | PHARMACIES &<br>PRESCRIPTIONS                                                                                                    | HEALTH RESOURCES                                 |                                |                  |
|-----------------------------------|----------------------------------------------------------------------------------------------------|----------------------------------------------------------------------------------------------------|--------------------------------------------------|--------------------------------|------------------|
| Vhat medication                   | can we help                                                                                                    | ) you find?                                                                                                    |                                                  |                                |                  |
| Look up drug information, covera  | ge, pricing and ways to save on this                                                                                                    | medication.                                                                                                    |                                                  |                                |                  |
|                                   |                                                                                                    |                                                                                                    |                                                  |                                |                  |
|                                   |                                                                                                    | Show Medications For:                                                                                                    | •                                                |                                |                  |
| s Medications (0)                 |                                                                                                    | Medication a                                                                                                    | opearance subject to change.                     |                                |                  |
|                                   |                                                                                                    |                                                                                                    |                                                  |                                |                  |
|                                   |                                                                                                    |                                                                                                    |                                                  |                                |                  |
|                                   | HOME FIND CARE                                                                                                    | A COSTS CLAIMS & ACCOUNTS                                                                                                    | COVERAGE & BENEFITS                              | PHARIMACIES &<br>PRESCRIPTIONS | HEALTH RESOURCES |
|                                   |                                                                                                    | Dooulto for D                                                                                                    | harmanian N                                      | laar                           |                  |
|                                   | () r                                                                                                    | nesulis IOI P                                                                                                    | narmacies r                                      | vear:                          |                  |
|                                   | () r                                                                                                    | nesulis for P                                                                                                    | NORWALK CT 06855                                 | vear:                          |                  |
|                                   | Pharmacy Name v                                                                                                    | PESUILS IOF P                                                                                                    |                                                  |                                |                  |
|                                   | Pharmacy Name +                                                                                                    | Pearch for a Pharmacy by Name                                                                                                    |                                                  | Q SEARCH                       |                  |
|                                   | Pharmacy Name -<br>82 Results Near 06855                                                                                                    | Bearch for a Pharmacy by Name                                                                                                    |                                                  | Q SEARCH<br>Sort By: Distance  | -                |
|                                   | Pharmacy Name  Pharmacy Name  Results Near 06855 Refine Results Crange a watch the valid result to page                                                                                                    | Bearch for a Pharmacy by Name                                                                                                    |                                                  | Q SEARCH<br>Sort By: Distance  | <b>-</b>         |
|                                   | Pharmacy Name  Pharmacy Name  Pharma | Bearch for a Pharmacy by Name                                                                                                    |                                                  | Q SEARCH<br>Sert By Distance   |                  |
|                                   | Pharmacy Name  Pharmacy Name  Pharmacy Name  Pharmacy Name  Pharmacy Name  Pharmacy Name  Pharmacy Name  NORWALK                                                                                                    | Beerch for a Pharmacy by Name  Pharmacy  0.8 Miles Away                                                                                                    |                                                  | Sert By: Distance              |                  |
|                                   | Pharmacy Name  Pharmacy Name  82 Results Near 06855  Refine Results Crange a secon filer will reliad the page results Location Whare NORWALK CT 06855 NORWALK                                                                                                    | Pharmacy by Name                                                                                                    |                                                  | Q SEARCH<br>Sort By: Distance  |                  |
|                                   | Pharmacy Name  Pharmacy Name  Pharmacy Name  Pharmacy Name  Pharmacy Name  Pharmacy Name  NORWALK CT 06855 NORWALK TO 06855 NORWALK TO 06855 NORWALK                                                                                                    | Pharmacy by Name Pharmacy by Name Pharmacy Pharmacy Pharm | IN ORIVALK CT 06655<br>WWW LOCKTON               | Q SEARCH<br>Sort By: Distance  |                  |
|                                   | Pharmacy Name Pharmacy Name Pharmacy Name Pharmacy Name NORWALK CT 06855 Witten 10 Miles NORWALK CT 06855 Witten Phares Pharesequiption Delivery (R0)                                                                                                    | Pharmacy by Name Pharmacy by Name Pharmacy Pharmacy Pharm | IN ORIVALK CT 06655<br>WORE LOCATION<br>In Hours | Sort By: Distance              |                  |

When the member selects:

•

•

UnitedHealthcare

Oxford

- "Find & Price a Medication"
  button, they can access their current
  prescriptions
  and lookup
  information on
  their drug
  coverage and
  pricing.
- "Pharmacy Locator" button, they can search for pharmacies near them.

#### Pharmacies & Prescriptions (Page 3 of 3)

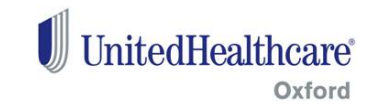

| Home Order status     | Member tools A S                                    | pecialty pharmacy       | Information center 🗸                                     | Benefits and claims 🗸     | My profile      | Cart 🏋 🧕 |                   |
|-----------------------|-----------------------------------------------------|-------------------------|----------------------------------------------------------|---------------------------|-----------------|----------|-------------------|
| My Medicine           | Drug pricing and information                        |                         |                                                          |                           |                 |          |                   |
| You manage 2 househol | Drug list tool<br>Pharmacy locator<br>My medication | <u>10 you want to v</u> | iew                                                      |                           |                 | 🖶 Print  |                   |
| At a glance           | r: Save a trip to the<br>end medications righ       | nt m                    | edication reminder: Sta<br>essage reminders. <u>Text</u> | art text<br>notifications | Who is OptumRx? |          | Mer<br>to<br>Drug |
| with our home         | delivery service.                                   |                         |                                                          |                           |                 |          | Ho<br>deli        |
| Sort medications by:  | _                                                   |                         |                                                          |                           |                 |          | Phar<br>loca      |

When the member selects:

•

"Manage
Prescriptions" or
"Check on
Home Delivery"
buttons, it will
take the
member to the
OptumRx site
where they can
complete those
actions.

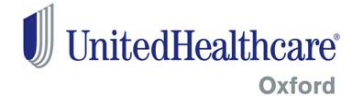

#### **6. Health Resources**

#### Health Resources (Page 1 of 2)

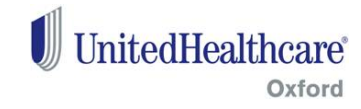

| НОМЕ                       | FIND CARE & COSTS      | CLAIMS & ACCOUNTS                                                                           | COVERAGE & BENEFITS                                                                                               | PHARMACIES &<br>PRESCRIPTIONS                                                                           | HEALTH RESOURCES                                                          | • | Members can                          |
|----------------------------|------------------------|---------------------------------------------------------------------------------------------|----------------------------------------------------------------------------------------------------|----------------------------------------------------------------------------------------------------|---------------------------------------------------------------------------|---|--------------------------------------|
| Health Resou               | irces                  |                                                                                             |                                                                                                    |                                                                                                    |                                                                           |   | access their<br>Health<br>Resources. |
| Your Rewards               |                        |                                                                                             |                                                                                                    |                                                                                                    |                                                                           | _ |                                      |
| <b>R</b> ▲LLY <sup>®</sup> |                        |                                                                                             | 0 Rally Coins towar                                                                                               | rds a total of 2,900 F                                                                                  | Rally Coins                                                               |   |                                      |
|                            | ntives you could earn! |                                                                                             | 0 coins                                                                                                    |                                                                                                    | 2900 colns                                                                | 3 |                                      |
| Health & Wellness          |                        |                                                                                             |                                                                                                    |                                                                                                    |                                                                           |   |                                      |
|                            |                        | <b>R</b> ▲LLY <sup>®</sup>                                                                  |                                                                                                    |                                                                                                    |                                                                           |   |                                      |
|                            |                        | A new health b<br>personalized h                                                            | enefit for Oxford r<br>ealth recommend                                                                            | nembers: simpleations.                                                                                  | e, fun and                                                                |   |                                      |
|                            |                        | Getting healthier is easy with<br>quitting smoking and much<br>need. You'll earn regards as | Rally. It's an intuitive, personalized<br>nore. We provide daily recommenc<br>you go an can easily track your pro | product with programs for losin<br>lations tailored just for you and<br>gress, making it a snap to stay | ng weight, reducing stress,<br>give you all the support you<br>on target. |   |                                      |
|                            |                        | GET STARTED NOW [2                                                                          |                                                                                                    |                                                                                                    |                                                                           |   |                                      |
|                            |                        |                                                                                             |                                                                                                    |                                                                                                    |                                                                           |   |                                      |

#### Health Resources (Page 2 of 2)

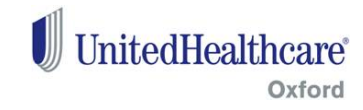

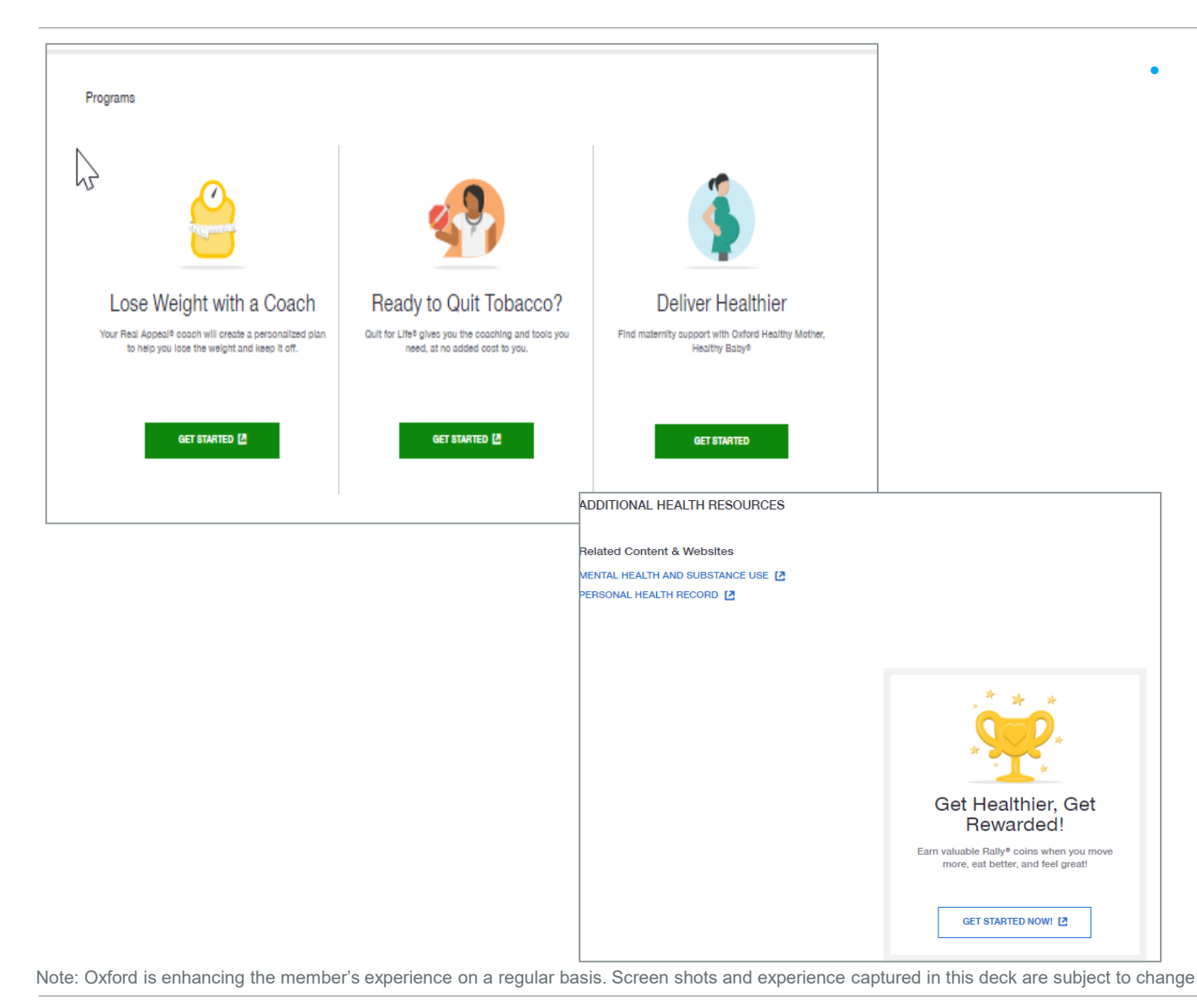

As the members scrolls down on the "Home" page, they will view the Programs available to them as well as the many other health related resources.

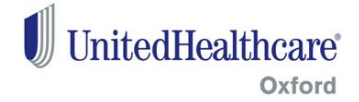

#### Thank you

Oxford insurance products are underwritten by Oxford Health Insurance, Inc. Oxford HMO products are underwritten by Oxford Health Plans (NJ), Inc. and Oxford Health Plans (CT), Inc. Administrative services provided by Oxford Health Plans LLC. B2C NY/NJ 9372407.0 03/20 ©2020 Oxford Health Plans LLC. All rights reserved. 19-13719

Proprietary information of Oxford Health Plans LLC. Do not distribute or reproduce with express permission of Oxford Health Plans LLC.

Rev. Date: 03/04/2020